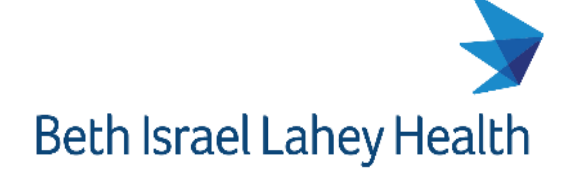

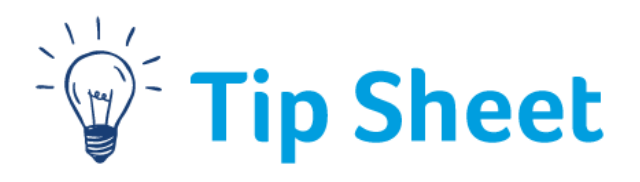

# **ED Referral Notes**

This tip sheet describes the steps to document and then view ED Referral notes.

## Create a telephone encounter to Write a Referral Note

If you do not have a current open encounter for the patient or if the patient is calling in and you are referring them, you can create a telephone encounter and the referral note can be documented in that encounter. The referral note can also be documented during an ambulatory visit encounter or other encounters depending on the patient context.

- Epic BIDMC BSHC INTERNAL ME Training Classroom 6 (ACE6) FINN-IM A Search activitie Patient Care Addendum Pinned Hospice > No pinned items Home Health Enter/Edit Results 5 Lab 5 & Immunizations Recent Patient Care > 📑 Media Manager No recent items Radiology > E Patient Lists d Schedule Billing ⊟ Imaging and Procedures HIM Home Schedulina Ar Encounter Reports Place Orders Tools 📋 <u>W</u>rite Note My Settings Send <u>L</u>etter My Toolbar Default Items Call Patient Help
- 1. Navigate to the Epic Button, Patient Care, and Call Patient.

- 2. Search for and select the patient.
- 3. Open the **Contacts** section.
- 4. Click **+**Incoming Call, **+**Outgoing Call, or **+**Other.
- 5. Update the Reason for Call and any additional comments.

| Preason for C    |                                                                                                    |              | <b>†</b> .     |
|------------------|----------------------------------------------------------------------------------------------------|--------------|----------------|
| Add a new reason | + Add 🌶                                                                                                    |              |                |
| REFERRAL         |                                                                                                    |              |                |
| Referral         | ٩                                                                                                    | \$           | 🗙 Delete $$    |
|                  | D S C 2 2 4 Insert SmartText <a> </a>                                                                                                    |              |                |
| Comments:        | I second second s |              |                |
| Orrest data      |                                                                                                    | » Characters | remaining: 508 |
| Unset date:      | 5/30/2024                                                                                                    |              |                |
| ✓ Close          |                                                                                                    | 1 Previous   | ↓ Next         |

- 6. Navigate to More activities > More Clinical Tools > ED Referral Note.
- 7. Document the note, sign the note and the encounter when completed.

### Write the Referral Note – BILH Providers

- Referring Provider can access the ED Referral Note under More activities > More Clinical Tools > ED Referral Note.
   Click on the pushpin icon next to the activity if you would like to save it to the activities at top of the chart.
   Or, CTRL + Space to search for ED Referral Note
- 2. Document your note and sign when completed.

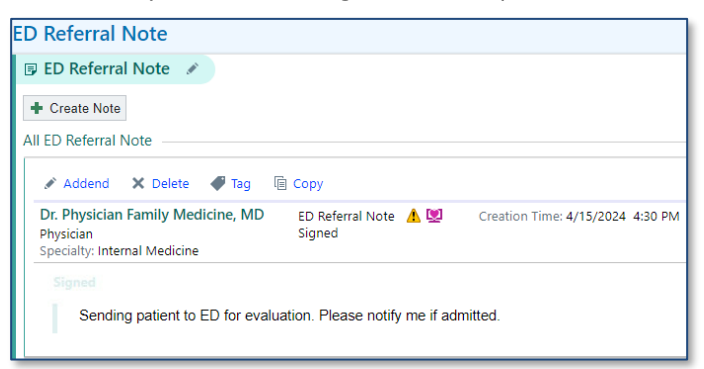

| 👻 🎽 💽 Notes                   | s                  | This Visit             |
|-------------------------------|--------------------|------------------------|
| More Activities               |                    | *                      |
| Additional Tools              | ۲                  | CP Communications      |
| 編 Care Teams                  | Standard 1 Procedu |                        |
| 🎭 Change Enc Provider/Dept    |                    |                        |
| Communications                |                    |                        |
| Consents                      |                    | irod2                  |
| E Demographics                |                    | ired ?                 |
| Diagnostic Testing            |                    | - 11                   |
| . 📶 Document List             |                    | a 🚥 🏢 🗹 🕀 🍫            |
| Enter/Edit Results            |                    | ert SmartText 🕞 🖕      |
| Episodes of Care              |                    |                        |
| 🔻 FYI                         |                    |                        |
| Growth Chart                  |                    | Abstraction            |
| 🔁 Health Maintenan <u>c</u> e |                    | Advance Care Planning  |
| 🛗 HIM                         | Þ                  | ALS Tools              |
| <u>H</u> istory               |                    | Anatomic Pathology     |
|                               |                    | Anticoag               |
| Implants                      |                    | Asthma Action Plan     |
| P Lifetime                    |                    | 🗾 CDTM                 |
| %≥ M <u>A</u> R               |                    | Collaborative Care     |
| Medications                   |                    | 🙀 Disease Mgmt         |
| 🚷 My Lahey Chart Utilities    | Þ                  | Dispensed Meds         |
| Order Inguiry                 |                    | 🗾 DSME                 |
| Order Review                  |                    | 🖻 ED Referral Note 🛛 🖡 |
| Patient Labels                |                    | Hearing Vision         |
| 🛟 Patient To Do List          |                    | ♣o OB Visit            |
| Pedigree                      |                    | Orders for Hospital    |
| <u> </u>                      |                    | 🔋 Pap Tracking         |
| Review Flowsheets             |                    | ᄚ Prep for Procedure   |
| <u>S</u> napshot              |                    | Seizure Action Plan    |
| Synopsis                      | _                  | Time-Out               |
| More Clinical Tools           |                    | Write H&P              |

# Order Referral via Link – External Providers

- 1. Under Order Entry, order Outside Provider Referral to ED.
- 2. In the scheduling instructions field, address any wildcards (\*\*\*) and provide relevant info for the ED provider.
- 3. Sign the order.

|                                                             | <sup>‡</sup> Order Entry      | SnapShot                        | Chart Review   | Care           | e Everywhere                              | Results Review                       | Flowsheets  | Allergies  | Problem  | ı List |  |
|-------------------------------------------------------------|-------------------------------|---------------------------------|----------------|----------------|-------------------------------------------|--------------------------------------|-------------|------------|----------|--------|--|
| TM                                                          | ★ Order Entry      Edit Order |                                 |                |                |                                           |                                      |             |            |          |        |  |
|                                                             |                               | Outside Provider Referral to ED |                |                |                                           |                                      |             |            |          |        |  |
| Ted Mychart Validate<br>Male (1), 68 y.o., 11/29/1955       |                               | Sc                              | Priority       | /: Rou         | tine [6]                                  | ✓ Rou<br>is that must be resolved of | tine Urgent | formation) |          |        |  |
| Needs Interpreter: English                                  | Emergency Department Call-in  |                                 |                |                |                                           |                                      |             |            | <u>*</u> |        |  |
| Search Chart                                                |                               |                                 |                | 04/1           | 1/24 1:37 PM                              |                                      |             |            |          |        |  |
| Infection: MRSA Diana Maria Rodriguez,                      |                               |                                 |                | Patie<br>Perso | nt Name: Theodo<br>in Calling In: Or      | ore Mychart Validate<br>rders Linkmd |             |            |          |        |  |
| PCP - General                                               |                               |                                 |                | Brief          | clinical summary:                         | ***                                  |             |            |          |        |  |
| Allergies: Amoxicillin (Bulk),<br>Mushroom Combination No.1 |                               |                                 |                | After          | evaluation, pleas                         | e if admitted: ***<br>e contact: *** |             |            | -        |        |  |
| Tamiflu [Oseltamivir], 3 more                               |                               |                                 | Dx association | יי<br>וו       | Gout                                      |                                      |             |            | M10.9    |        |  |
| Active Therapy Plans                                        |                               |                                 |                |                | History of gene                           | ral anesthesia                       |             |            | Z98.89   | D      |  |
| ACCESS ENDS                                                 |                               |                                 |                |                | Open fracture o                           | of nasal bones                       |             |            | S02.2X   | XB     |  |
| 9/1/2024                                                    |                               |                                 |                |                | Pash due te allergy                       |                                      |             |            |          | ~^     |  |
|                                                             |                               |                                 |                |                | Sensis with acute organ dysfunction (HCC) |                                      |             |            |          | ·/···  |  |
|                                                             |                               |                                 |                |                |                                           |                                      |             | A4 1.2     |          |        |  |

## **ED Staff**

When the patient arrived in the ED, an icon will display in the ED Referral column on the ED Track Board if an ED Referral note or ED Referral order has been signed in the last 72 hours.

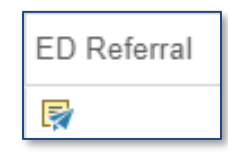

#### View ED Referral Note/Order

A banner will display on the ED workup tab with a button to view the referral info.

| Triage Workup Reports Handoff My Note Orders Dispo                                                                                                    | Attestation Another (34 y PCP: None<br>Female, 34 y.o., 4/10/1990 MRN: 6517364<br>CC: Abdominal Pain |
|----------------------------------------------------------------------------------------------------|----------------------------------------------------------------------------------------------------|
| ① ED Referral Info                                                                                                    | View Referral Info                                                                                   |
| ED Referral Note/Order for Another,Attesta  Another, Attestation #6517364 (Acct:2100003073) (3 ED Referral Notes ED Referral Notes ED Referral Note by Attending Physician Emergency. MD at 5/16/2024 1:37 PM                                                                                                    | tion<br>4 y.o. F) PCP: None                                                                          |
| Author: Attending Physician Emergency, MD Filed: 5/16/2024 1:38 PM Editor: Attending Physician Emergency, MD (Physician Date of Service: 5/16/2024 1:37 PM Editor: Attending Physician Emergency, MD (Physician) Emergency Department Call-in 05/16/24 1:37 PM Patient Name: Attestation Another Person Calling In: Attending Physician Emergency, MD Patient told to go to ED for x y z Electronically signed by Attending Physician Emergency, MD on 5/16/2024 1:38 PM | Author Type: Physician<br>Status: Signed                                                             |

#### The Referral notes/orders are also viewable in the Notes or Other Orders tabs in **Chart Review**.

| II II II II V                                                                                             | Ambulatory, I                                                                                                    | Robin ×    | 🖹 Mychart Validate, Ted 🛛 🗙 ? IT Help 🚓 ED C  | thart 🖃 In Basket 🔎 My Reports 🔸 🔎 | Prescription [ | Drug Monitoring 👻 🏭 UpTol                               | Date 🤻 Remind Me 👘 | Patient Station |          |  |
|----------------------------------------------------------------------------------------------------|----------------------------------------------------------------------------------------------------|------------|-----------------------------------------------|------------------------------------|----------------|---------------------------------------------------------|--------------------|-----------------|----------|--|
| Chart Review 🕲 Triage 👒 Workup My Note 🧿 Orders 🚯 Dispo Research Studies                                  |                                                                                                    |            |                                               |                                    |                |                                                         |                    |                 |          |  |
| Chart Review                                                                                              |                                                                                                    |            |                                               |                                    |                |                                                         |                    |                 |          |  |
| e e                                                                                                    | 🖳 🖳 🛄 Encounters Notes Labs Imaging Cardiology Procedures Meds LDAs Media Letters Episodes Referrats Other Orders     |            |                                               |                                    |                |                                                         |                    |                 |          |  |
| Waiting Room                                                                                              | 🖓 Refrach /8:00 PM) 🛒 Route 🕒 Review Selentert 🗐 Strongels. 🖉 Proview 💌 More 💌 ា årld to Rookmarks. 🚺 Patient Sharing |            |                                               |                                    |                |                                                         |                    |                 |          |  |
| Ted Mychart<br>Validate                                                                                   | Mychart<br>lidate<br>y - Til291955<br>So, T1/291955                                                                   |            |                                               |                                    |                |                                                         |                    |                 |          |  |
| Male (1), 68 y.o., 11/29/1955                                                                             |                                                                                                    |            |                                               |                                    |                |                                                         |                    |                 |          |  |
| MRN: 6509808<br>Needs Interpreter: English                                                                | 1650908                                                                                                    |            |                                               |                                    |                |                                                         |                    |                 |          |  |
| Code: Prior                                                                                               | Code Prior                                                                                                    |            |                                               |                                    |                |                                                         |                    |                 |          |  |
| SDM: Pending O Medications and orders also exist in active treatment plans: General Infusion Therapy Plan |                                                                                                    |            |                                               |                                    |                |                                                         |                    |                 |          |  |
| PDMP Needs Review                                                                                         | A Rese                                                                                                    | a Date     | Description                                   | Status                             | Auth F         | C # + = =                                               |                    |                 |          |  |
| (Confirmed Infection                                                                                      | Becent                                                                                                    |            |                                               |                                    |                |                                                         |                    |                 |          |  |
| Resolved) 3/19/2024                                                                                       |                                                                                                    | 0.444/0004 |                                               |                                    |                | Order History                                           | Action Takon       | Usor            |          |  |
| Isolation: None                                                                                           |                                                                                                    | 04/11/2024 | Cutside Provider Referral to ED               | Active                             | David          | 04/11/24 1339                                           | Sign               | Orders Linkmd   |          |  |
| No assigned Attending                                                                                     |                                                                                                    | 03/19/2024 | Follow Up In Primary Care                     | Active - Future                    | Diana          | Order Details                                           |                    |                 |          |  |
| PCP: Diana Maria Rodriguez,<br>MD / OTHER                                                                 | <u> </u>                                                                                                    | 03/19/2024 | Follow Up In Gastroenterology                 | Active - Future                    | Diana          | Frequency                                               | Duratio            | n               | Priority |  |
| Allergies: Amovicillin (Rulk)                                                                             |                                                                                                    | 03/13/2024 | Ambulatory Referral to Gastroenterology       | Active - Future                    | Xue-J          | None                                                    | None               |                 | Routine  |  |
| Mushroom Combination                                                                                      | <u> </u>                                                                                                    | 03/13/2024 | Ambulatory Referral to ENT                    | Active - Future                    | Xue-J          | Quantity<br>Ordering Quantity                           |                    |                 |          |  |
| No.1, Tamiflu [Oseltamivir],<br>3 more                                                                    | <b>.</b>                                                                                                    | 03/07/2024 | Ambulatory Referral to Primary Care           | Active - Future                    | Dr. Ph         |                                                         |                    |                 |          |  |
| Active Therapy Plans                                                                                      | <b>.</b>                                                                                                    | 03/05/2024 | Ambulatory Referral to Cardiology             | Active - Future                    | David          |                                                         |                    |                 |          |  |
| CHIEF COMPLAINT                                                                                           | <b></b>                                                                                                    | 03/05/2024 | Ambulatory Referral to Primary Care           | Active - Future                    | Dr. Ph         | Scheduling Instructions<br>Emergency Department Call-in |                    |                 |          |  |
| No chief complaint on file<br>Problem List: None                                                          | , <b>R</b>                                                                                                    | 03/01/2024 | CBC and Differential                          | Active - Future                    | Guy T          |                                                         |                    |                 |          |  |
| Actual Weight:                                                                                            | <b></b>                                                                                                    | 01/16/2024 | Ambulatory Referral to General Surgery        | Active - Future                    | Diana          | 04/11/24 1:37 PM                                        |                    |                 |          |  |
| DECITITS                                                                                                  | ×                                                                                                    | 10/24/2023 | Ambulatory referral to Cardiothoracic Surgery | Active - Future                    | Attenc         | Patient Name: Theodore Mychart Validate                 |                    |                 |          |  |
| No results                                                                                                | R                                                                                                    | 10/24/2023 | Ambulatory Referral to Orthopedic Surgery     | Active - Future                    | Noah           | Person Calling                                          | j in: Orders Linkm | a               |          |  |
| MED STATUS                                                                                                | <b>R</b>                                                                                                    | 10/24/2023 | Ambulatory Referral to Orthopedic Surgery     | Active - Future                    | Noah           | Brief clinical                                          | summary: comment   | 1               |          |  |
| None                                                                                                    | <b>R</b>                                                                                                    | 10/24/2023 | Ambulatory referral to Family Practice        | Active - Future                    | Noah           | Recommended se                                          | rvice if admitted  | i: comment      |          |  |
| ED COURSE                                                                                                 |                                                                                                    |            |                                               |                                    |                | After evaluati                                          | on, please contac  | tt: comment     |          |  |